# Conoce la nueva app para reservar espacios

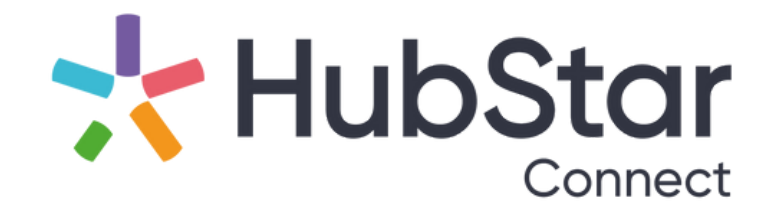

# ¡Descárgala y regístrate!

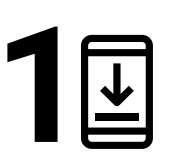

Ingresa a tu tienda de aplicaciones y busca HubStar Connect o escanea el siguiente QR para <u>descargar</u> la app.

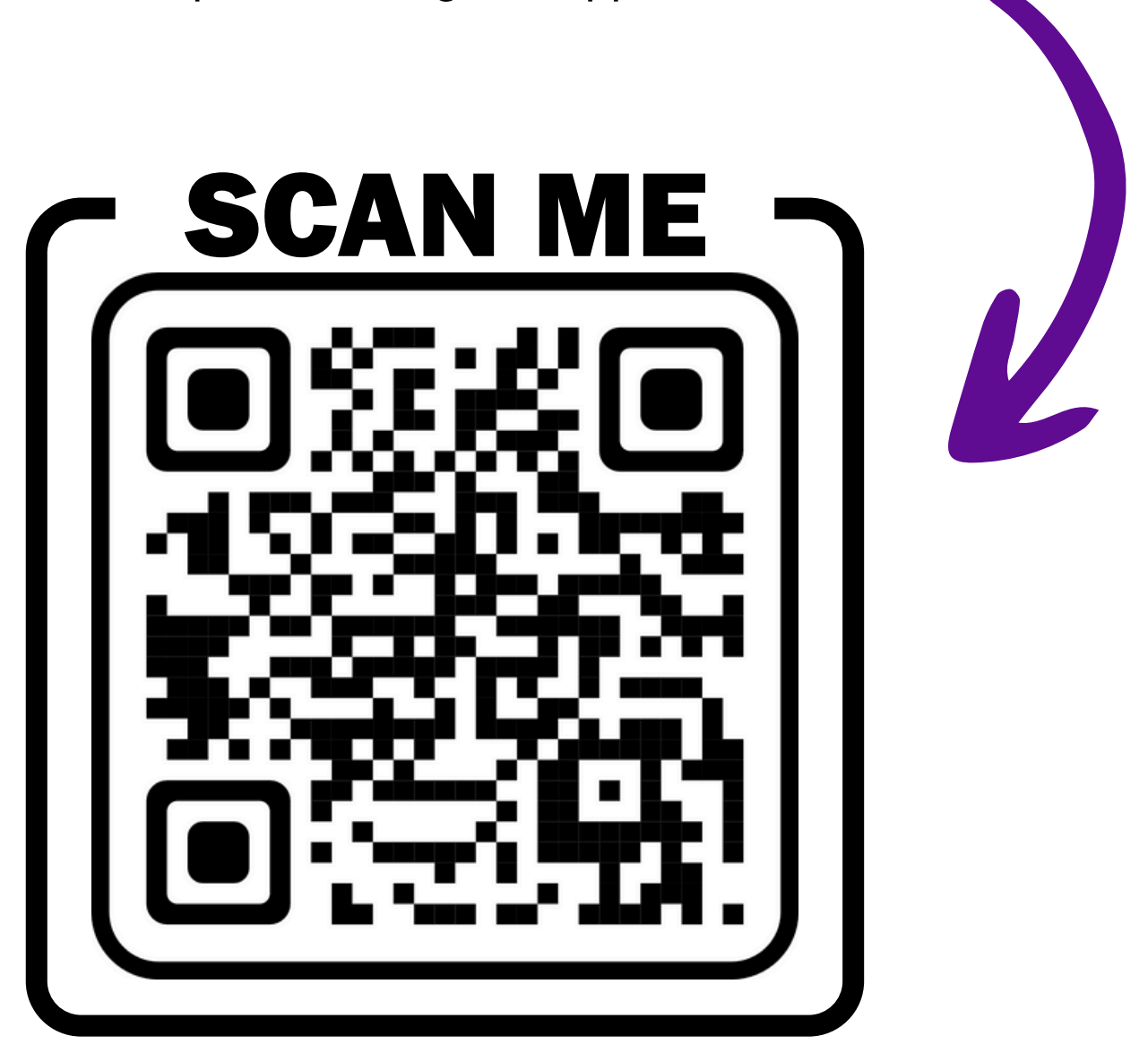

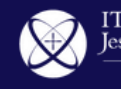

# **2 (b)** Abre la app e ingresa el siguiente *token:*

### iteso.smartway2book.com

y da clic en Seguir.

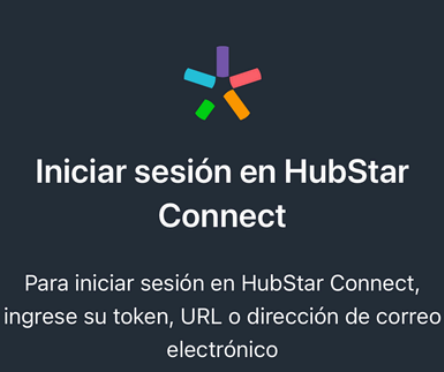

iteso.smartway2book.com

<u>No sé mi token</u>

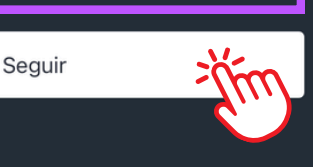

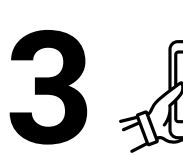

3 Se abrirá una pestaña de carga, da clic en Autenticar.

| Iniciar sesión en HubStar<br>Connect              |
|---------------------------------------------------|
|                                                   |
| iteso.smartway2book.com                           |
| Se abrirá una ventana de inicio de sesión. Inicie |
| sesión si se le solicita.                         |
| Autenticar                                        |

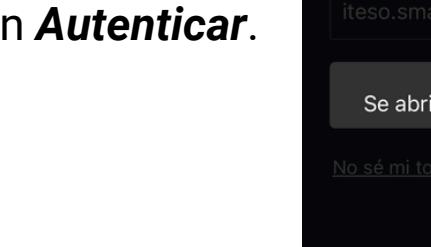

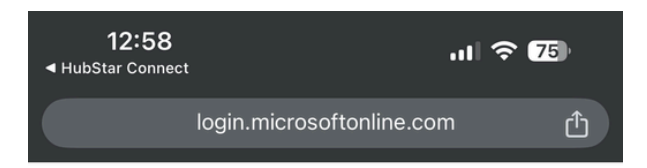

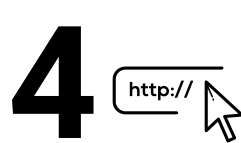

Te redirigirá a tu http://k navegador. Inicia sesión con tu cuenta institucional.

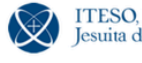

ITESO, Universidad Jesuita de Guadalajara

← monican.martinez@iteso.mx

#### Escribir contraseña

.....

Olvidé mi contraseña

Iniciar sesión

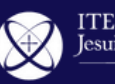

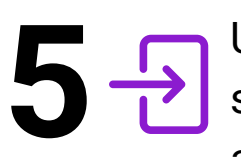

Una vez que inicies sesión automáticamente **regresarás a la app** y verás la **pantalla principal.** 

Y ilisto! desde aquí podrás comenzar a hacer reservas para los espacios que necesites.

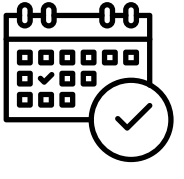

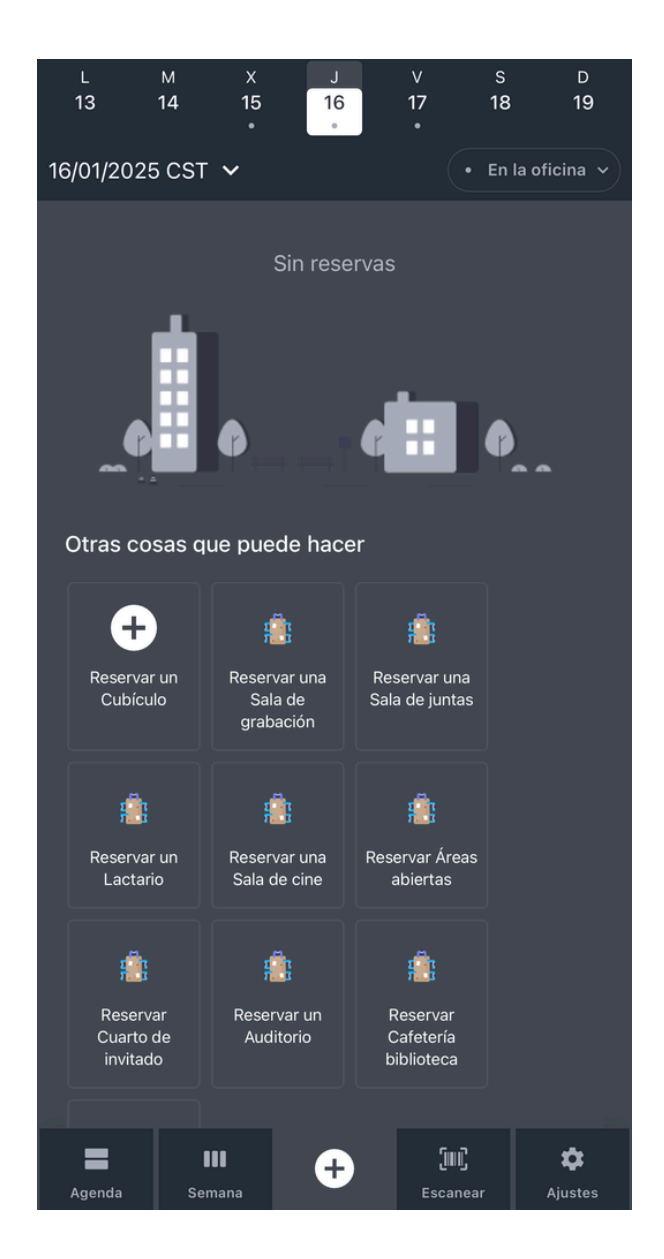

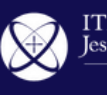

# ¿Cómo reservo un espacio?

Da clic im en el botón de "+" o elije el tipo de espacio que deseas reservar.

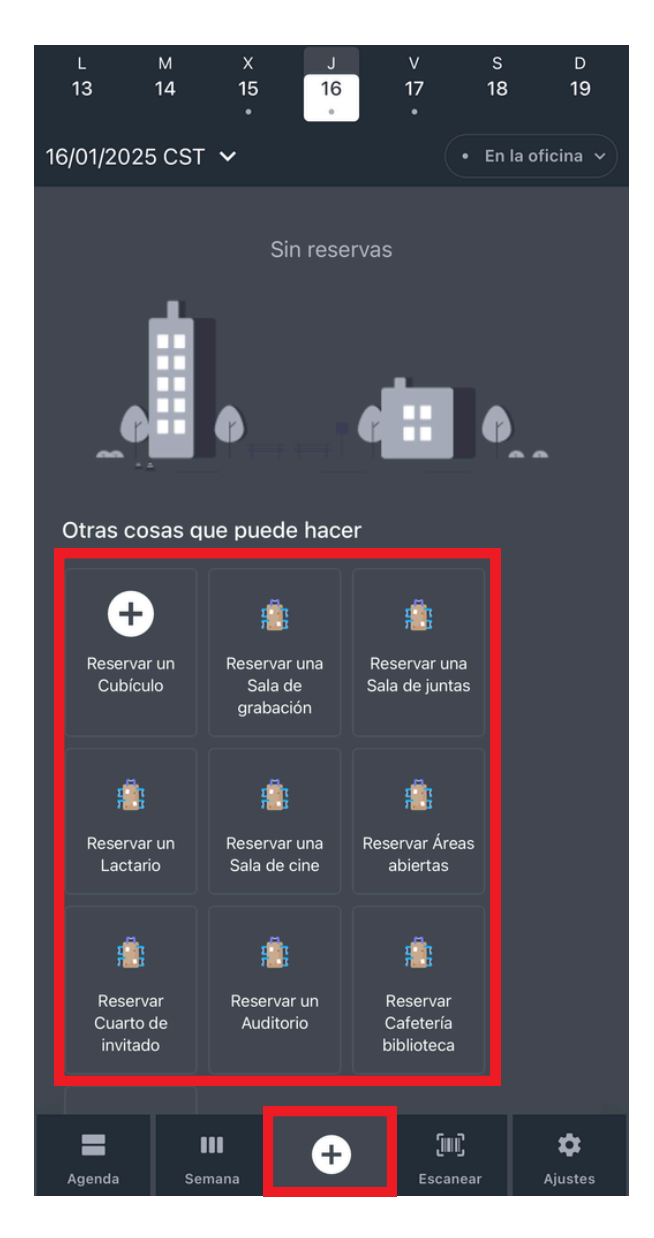

Recuerda que la Biblio aparece como:
"Edificio P"

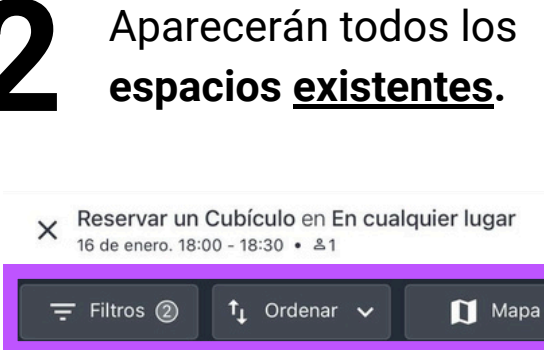

| Mostrando 10 de 32 resultados                                                                                                    |
|----------------------------------------------------------------------------------------------------|
| Cubículo P-102<br>Nivel 1, Edificio P, Anillo Perif. Sur Manuel Gómez Morín 8585,<br>Santa María Tequepexpan, 45604 San Pedro Tlaquepaque, Jal.,<br>Mexico                        |
| ₽ Ver detailes                                                                                                    |
| Cubículo P-104<br>Nivel 1, Edificio P, Anillo Perif. Sur Manuel Gómez Morín 8585,<br>Santa María Tequepexpan, 45604 San Pedro Tlaquepaque, Jal.,<br>Mexico<br>. <mark>9.</mark> 4 |
| Ver detalles                                                                                                    |
| Cubículo P-106<br>Nivel 1, Edificio P, Anillo Perif. Sur Manuel Gómez Morín 8585,<br>Santa María Tequepexpan, 45604 San Pedro Tlaquepaque, Jal.,<br>Mexico                        |
| Ver detalles                                                                                                    |
| Cubículo P-107<br>Nivel 1, Edificio P, Anillo Perif. Anuel Gómez Morín 8585,                                                                                                    |

Desde los botones de arriba, puedes elegir entre las opciones de *Filtrar, Ordenar* y ver en el *Mapa* los espacios existentes.

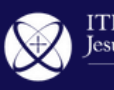

3

Para <u>ver la disponibilidad</u> <u>del espacio</u> que quieres reservar, da clic in en la barra superior y **define** tu horario, fecha y número de asistentes.

| × Reservar un Cubículo en En cualquier lugar<br>16 de enero. 18:00 - 18:30 • ≗1                                                                                                    |
|----------------------------------------------------------------------------------------------------|
| ┯ Filtros @ t↓ Ordenar ∨ 🕅 Mapa                                                                                                    |
| Mostrando 10 de 32 resultados                                                                                                    |
| Cubículo P-102<br>Nivel 1, Edificio P, Anillo Perif. Sur Manuel Gómez Morín 8585,<br>Santa María Tequepexpan, 45604 San Pedro Tlaquepaque, Jal.,<br>Mexico                                    |
| <u>19, 4</u>                                                                                                    |
| Ver detalles                                                                                                    |
| Cubículo P-104                                                                                                    |
|                                                                                                    |
| Buscar Ocultar                                                                                                    |
| Buscar Ocultar<br>Ubicación<br>Reservar un Cubículo en En cualquier lugar                                                                                                    |
| Buscar Ocultar<br>Ubicación<br>Reservar un Cubículo en En cualquier lugar<br>lu., 20 ene. 25 • 16:00 - 18:00 •                                                                                |
| Buscar       Ocultar         Ubicación       Reservar un Cubículo en En cualquier lugar       *         lu., 20 ene. 25       16:00 - 18:00       *         1 Asistentes, 0 Capacidad       * |
| Buscar Ocultar<br>Ubicación<br>Reservar un Cubículo en En cualquier lugar<br>Iu., 20 ene. 25 • 16:00 - 18:00 •<br>1 Asistentes, 0 Capacidad •                                                 |
| Buscar Ocultar   Ubicación Reservar un Cubículo en En cualquier lugar   lu., 20 ene. 25 16:00 - 18:00   1 Asistentes, 0 Capacidad •                                                           |

5

Una vez que invites a los asistentes, **señala la capacidad** y da clic en *confirmar*  Cuando indiques el número de asistentes, puedes **buscar e invitar** a tu reunión **a los asistentes con su nombre o correo institucional** 

| Asistentes                                                           | Fecha y hora           | > ×                 |
|----------------------------------------------------------------------|------------------------|---------------------|
| Requerido (1)                                                        | Opcional               | (0)                 |
| 욕 Capacidad                                                          |                        | <b>—</b> 0 <b>+</b> |
| ि carballar                                                          | ×                      | Cerrar              |
| Results for 'carballar' Forza                                        | r al asistente a<br>to | ser                 |
| CARLOS CARBALLAR VA<br>En La Oficina<br>+ Agregar a «carballar» como | ZQUEZ Ner              | cesario +           |
|                                                                      |                        | Done                |
| "carballar"                                                          |                        |                     |
| qwerty                                                               | ui                     | o p                 |
| asdfgh                                                               | n j k                  | Ιñ                  |
| ☆ Z X C V                                                            | b n r                  | n 🗵                 |
| 123                                                                  | ES EN                  | intro               |
|                                                                      |                        | Ŷ                   |

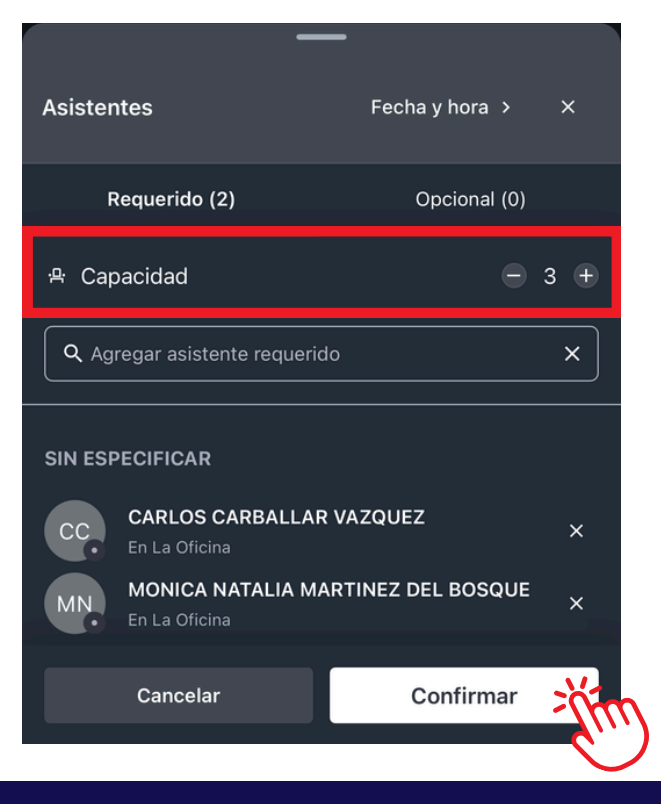

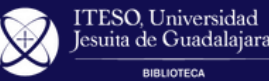

6 Una vez que hayas hecho estos pasos, se mostrarán los espacios que están disponibles de acuerdo a tus especificaciones (hora, fecha, capacidad)

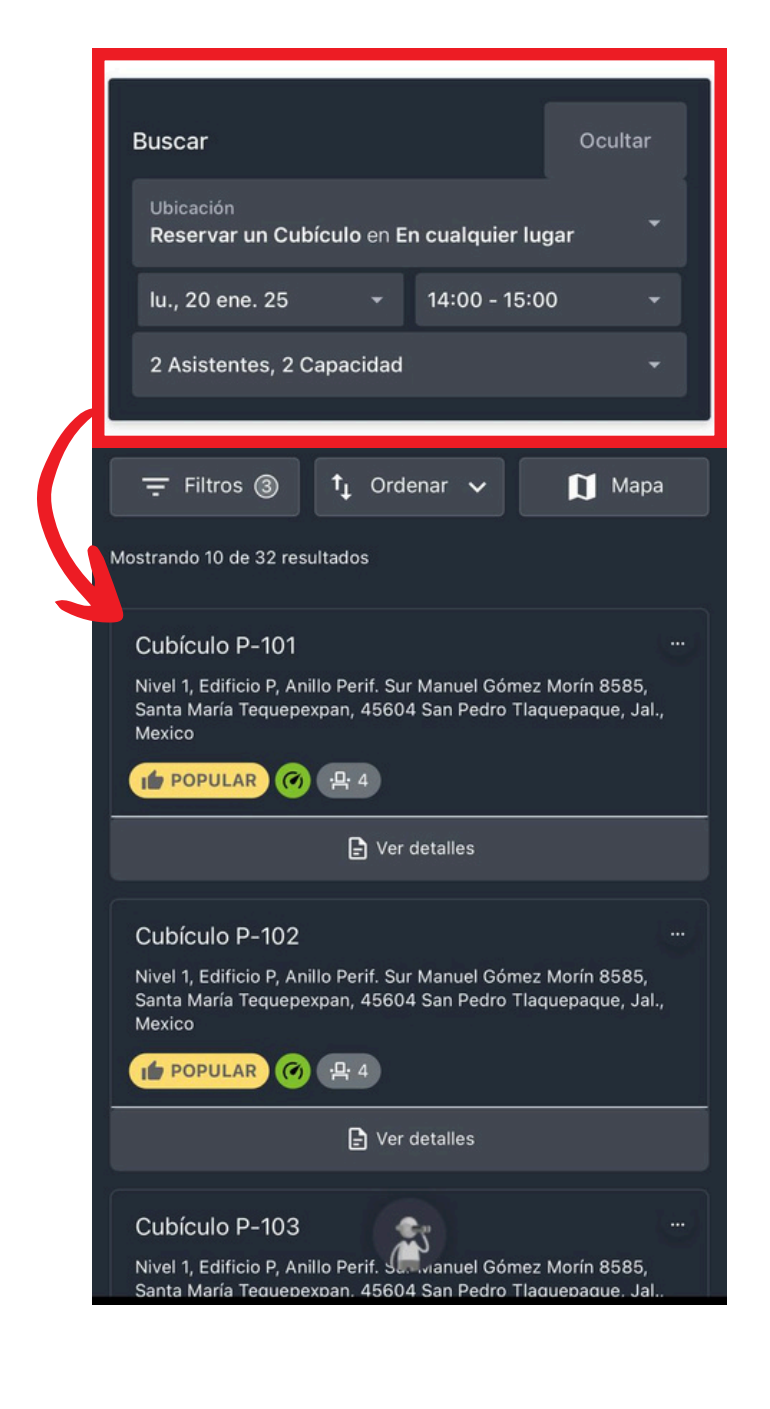

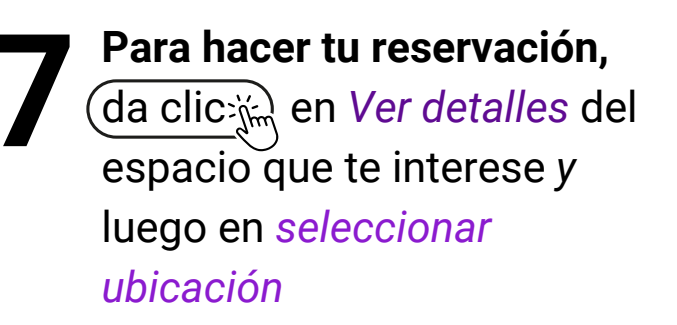

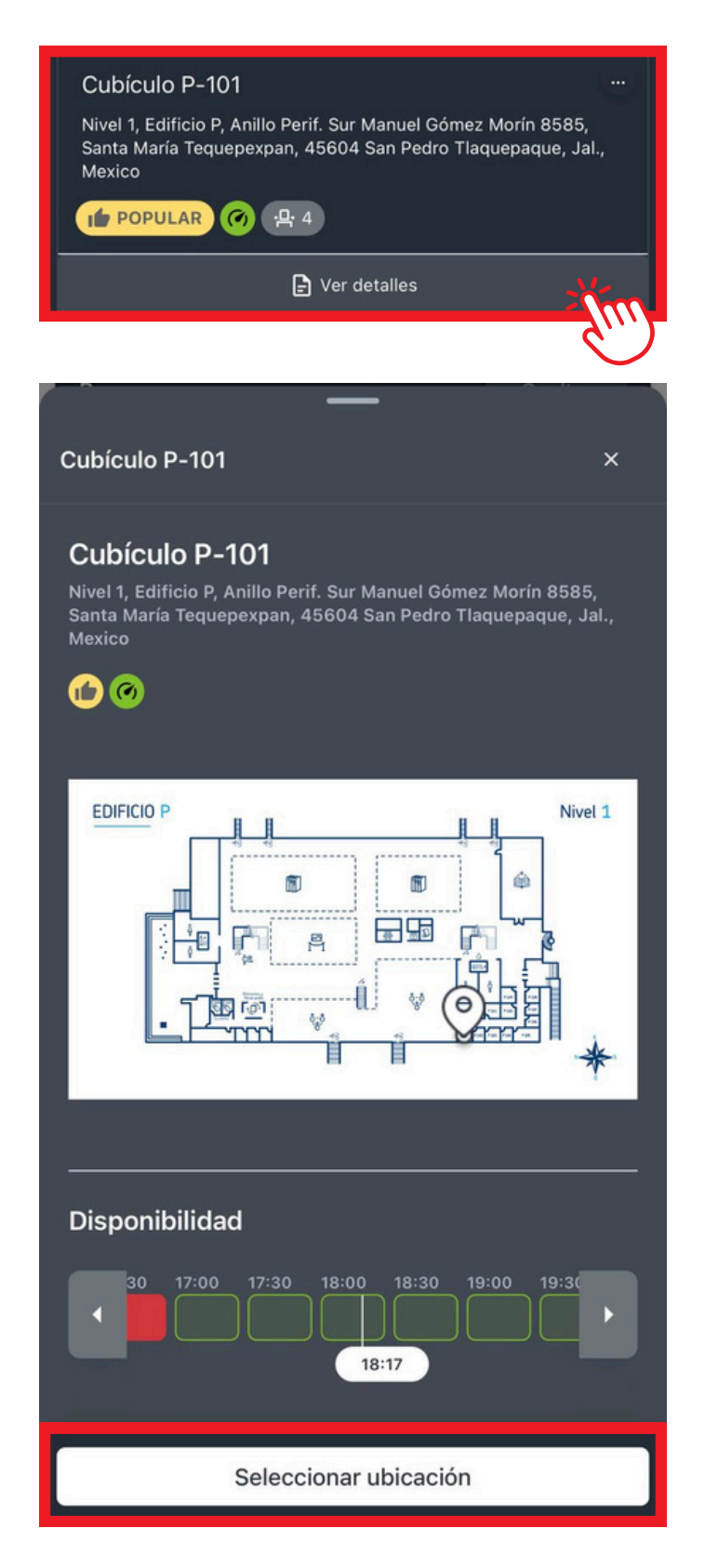

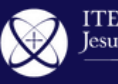

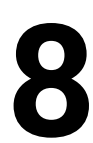

# En esta pestaña **pon Tema o título** a tu reservación...

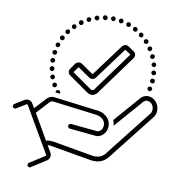

Verifica que todas tus especificaciones estén correctas.

#### Si todo está en orden, da clic en jín Confirmar reserva.

| < CP2 Cubículo P-202                                    | Perif. Sur Manuel Gó 🕂  |  |  |  |  |
|---------------------------------------------------------|-------------------------|--|--|--|--|
| Tema<br>Reunión de ejemplo                              |                         |  |  |  |  |
| Fecha y hora                                            |                         |  |  |  |  |
| FECHA DE INICIO                                         | HORA DE INICIO          |  |  |  |  |
| enero de 2025                                           | 16:00                   |  |  |  |  |
| FECHA FINAL                                             | HORA DE<br>FINALIZACIÓN |  |  |  |  |
| enero de 2025                                           | 18:00 🕓                 |  |  |  |  |
| Anfitriones                                             | Ver todo >              |  |  |  |  |
| MN. MONICA NATALIA MARTINEZ DEL BOSQUE<br>En La Oficina |                         |  |  |  |  |
| Asistentes                                              | Ver todo ゝ              |  |  |  |  |
| CCC CARLOS CARBALLAR VAZQUEZ                            |                         |  |  |  |  |
| Confirmar res                                           | erva                    |  |  |  |  |

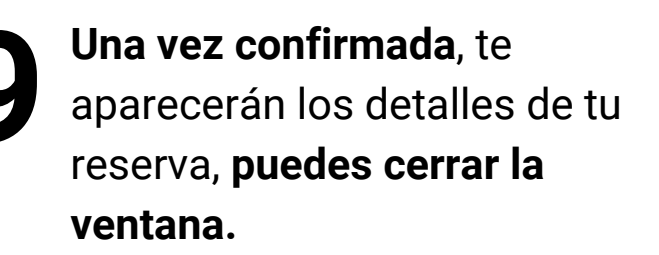

| ×  | Detalles de la reserva - TYKKS                                                    |
|----|-----------------------------------------------------------------------------------|
| Ŷ  | lunes, 20 de enero de 2025 16:00 - 18:00 CST<br>Reunión de ejemplo                |
| •  | Cubículo P-202<br>MONICA NATALIA MARTINEZ DEL BOSQUE, CARLOS<br>CARBALLAR VAZQUEZ |
| ~  | Esta reserva requerirá un check-in a la llegada                                   |
| بر | <u>Póngase en contacto con un asistente</u>                                       |
|    | Número de asistentes:<br>2                                                        |
|    |                                                                                   |
|    |                                                                                   |
|    |                                                                                   |
|    |                                                                                   |
|    |                                                                                   |
|    |                                                                                   |
|    |                                                                                   |
|    |                                                                                   |
|    |                                                                                   |
|    | Editar                                                                            |
|    |                                                                                   |

Si tienes alguna modificación, da clic en Editar.

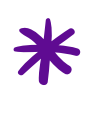

Si quieres **eliminar** la reserva, da clic en los *tres puntos* y elimínala.

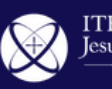

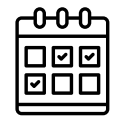

Si tienes <u>reuniones programadas o en curso</u>, **te aparecerán** en la pantalla principal.

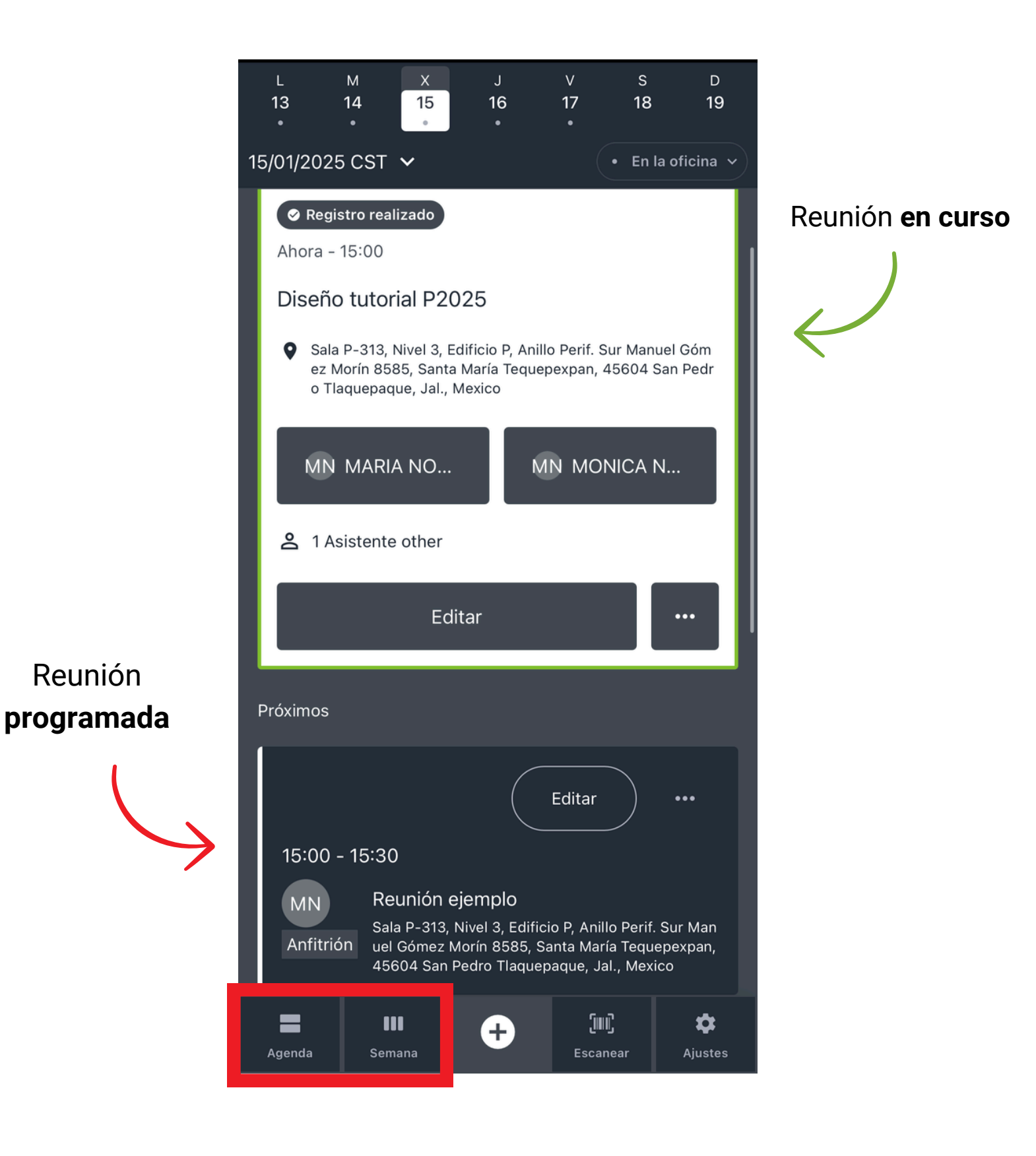

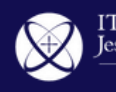

Al momento de asistir a tu reservación, es **obligatorio** que hagas *check-in* en el espacio

Para hacerlo, ingresa a tu app y da clic in en registarse en la barra blanca que aparece en la parte inferior.

| Próximos                          |                                           |   |                          |              |  |  |
|-----------------------------------|-------------------------------------------|---|--------------------------|--------------|--|--|
|                                   |                                           |   |                          |              |  |  |
| Próximo: 15:<br><b>Reunión ej</b> | Próximo: 15:00 - 15:30<br>Reunión ejemplo |   |                          | strarse      |  |  |
| Agenda                            | <b>III</b><br>Semana                      | + | <b>[]]]]</b><br>Escanear | ¢<br>Ajustes |  |  |

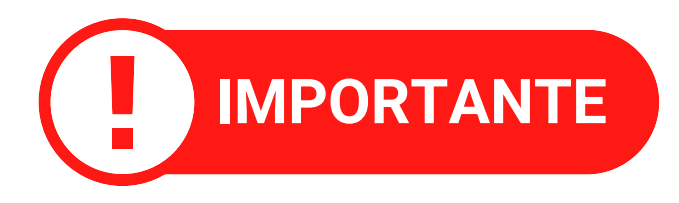

11

Cuentas con **10 minutos** <u>a partir del inicio de tu reserva</u> para realizar tu *check-in*, **de lo contrario** la **disponibilidad** de la sala quedará **automáticamente liberada** por el sistema y **se eliminará tu reserva**.

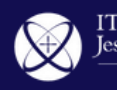

# Condiciones de reserva para cada espacio

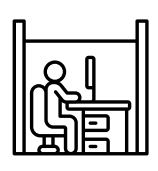

## Cubículos y Salas de grabación

- Reserva disponible para toda la comunidad universitaria en activo
- Se permite solo una reserva por día, por un periodo máximo de cuatro horas y hasta con 15 días de anticipación
- Requiere check-in

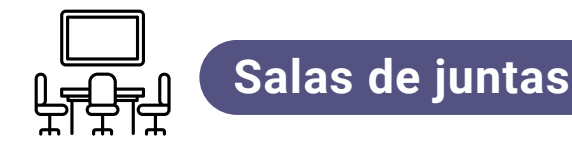

- Reserva disponible únicamente para asistentes administrativos y personas autorizadas
- Se puede reservar por un periodo máximo de cuatro horas y hasta con un mes de anticipación
- Requiere check-in

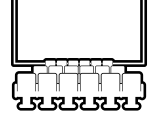

#### Sala de cine

- Reserva disponible para todo el personal del ITESO
- Se puede reservar hasta con seis meses de anticipación

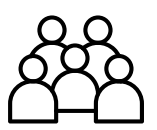

### Auditorios y Ágora

- Reserva disponible únicamente para asistentes administrativos y personas autorizadas
- Se puede reservar hasta con seis meses de anticipación

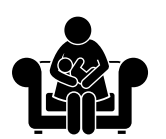

#### Lactarios

- Reserva disponible únicamente para personas lactantes
- Se pueden reservar dos sesiones por día con una duración máxima de 30 minutos y hasta con 15 días de anticipación.

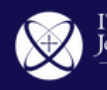